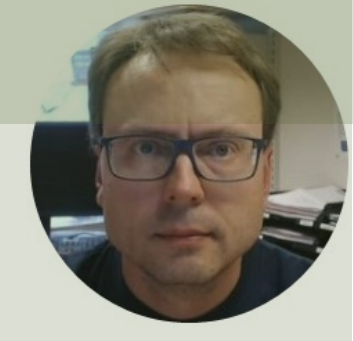

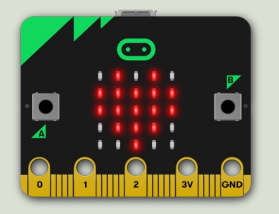

# micro:bit and SPI using DAC MCP4911

Hans-Petter Halvorsen

## Contents

- Introduction to micro:bit and Python/MicroPython
- Using the built-in Temperature Sensor
- micro:bit I/O Pins
  - Analog and Digital Pins used for communication with external components, like LEDs, Temperature Sensors, etc.
- TC74 Temperature Sensor with I2C Interface
- I2C and micro:bit
- TC74 and I2C Python Examples

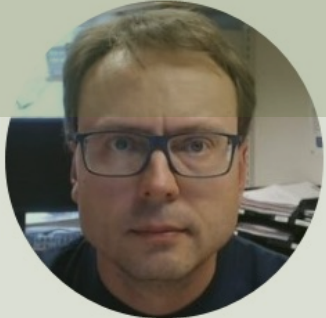

# Introduction to micro:bit

#### Hans-Petter Halvorsen

**Table of Contents** 

# micro:bit

- micro:bit is a small microcontroller
- micro:bit is smaller than a credit card
- Price is about 150-400NOK (\$15-30)
- It can be used by kids and students to learn programming and technology
- micro:bit can run a special version of Python called MicroPython
- MicroPython is a down-scaled version of Python
- micro:bit Python User Guide <u>https://microbit.org/get-started/user-guide/python/</u>
- micro:bit MicroPython documentation <u>https://microbit-micropython.readthedocs.io</u>

https://microbit.org

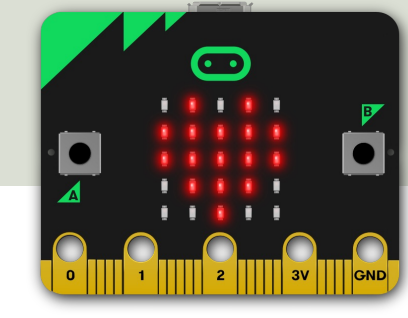

# Mu Python Editor

- Mu is a Python code editor for beginners
- It is tailor-made for micro:bit programming
- Mu has a "micro:bit mode" that makes it easy to work with micro:bit, download code to the micro:bit hardware, etc.
- Mu and micro:bit Tutorials: <u>https://codewith.mu/en/tutorials/1.0/microbit</u>

# **Mu Python Editor**

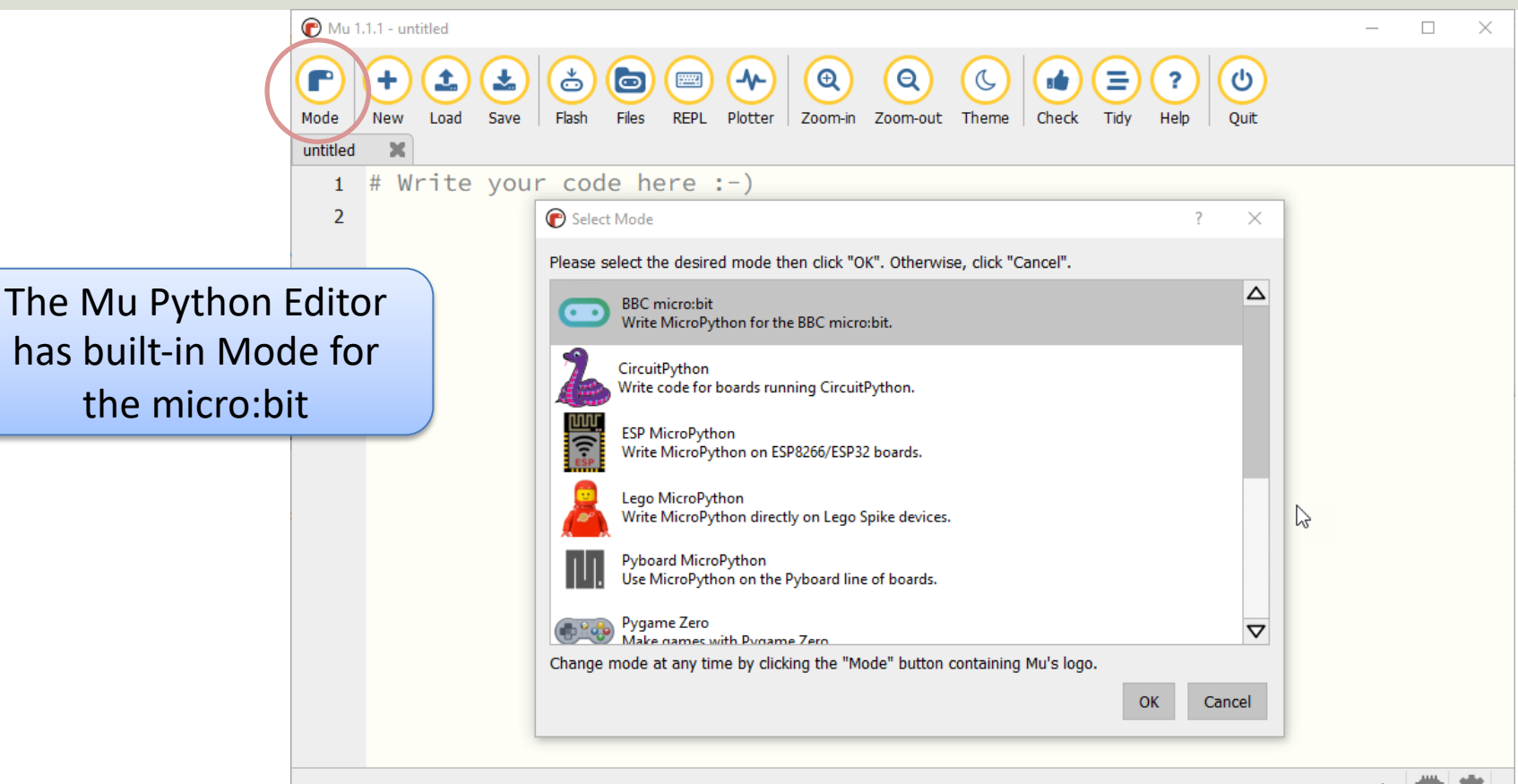

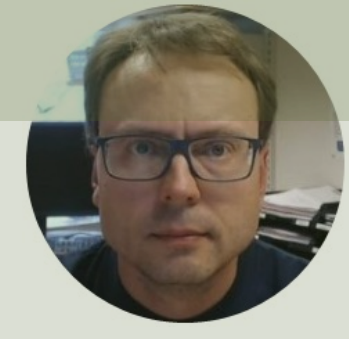

# Built-in Temperature Sensor

#### Hans-Petter Halvorsen

Table of Contents

- Micro:bit has a built-in Temperature Sensor (that is located on the CPU)
- This sensor can give an approximation of the air temperature.
- Just use the built-in temperature() function in order to get the temperature value from the sensor

In order to read the temperature, you just use the built-in temperature() function:

from microbit import \*

currentTemp = temperature()

This examples displays the temperature on the LED matrix: from microbit import \* while True: if button\_a.was\_pressed(): display.scroll(temperature())

https://microbit.org/get-started/user-guide/features-in-depth/#temperature-sensor

| 🕜 Mu 1                                                                                                    | .1.1 - temp_ex.py                        | - 🗆 X                       |  |  |
|----------------------------------------------------------------------------------------------------|------------------------------------------|-----------------------------|--|--|
| Image: Mode       Load       Save       Files       REPL       Plotter       Zoom-in       Zoom-out       Theme       Check       Tidy       Help       Quit |                                          |                             |  |  |
| temp_ex.py 🗶                                                                                                    |                                          |                             |  |  |
| 1                                                                                                    | 1 from microbit import *                 |                             |  |  |
| 2                                                                                                    |                                          |                             |  |  |
| 3                                                                                                    | while True:                              |                             |  |  |
| 4                                                                                                    | <pre>4 currentTemp = temperature()</pre> |                             |  |  |
| 5                                                                                                    | <pre>print(currentTemp)</pre>            |                             |  |  |
| 6                                                                                                    |                                          | from microbit import *      |  |  |
| 7                                                                                                    | sleep(2000)                              |                             |  |  |
|                                                                                                    |                                          |                             |  |  |
|                                                                                                    |                                          | while True:                 |  |  |
| BBC micro:bit REPL                                                                                                    |                                          |                             |  |  |
| 28                                                                                                    |                                          | currentTemp = temperature() |  |  |
| 28                                                                                                    |                                          | print(currentTemp)          |  |  |
| 28                                                                                                    |                                          | princ(carreneremp)          |  |  |
| 28                                                                                                    |                                          |                             |  |  |
| 27                                                                                                    |                                          | $a_{1}$ com (2000)          |  |  |
| 27                                                                                                    |                                          | sieep(2000)                 |  |  |
| 27                                                                                                    |                                          |                             |  |  |
| 27                                                                                                    |                                          |                             |  |  |
|                                                                                                    |                                          |                             |  |  |
|                                                                                                    |                                          | BBC micro:bit               |  |  |

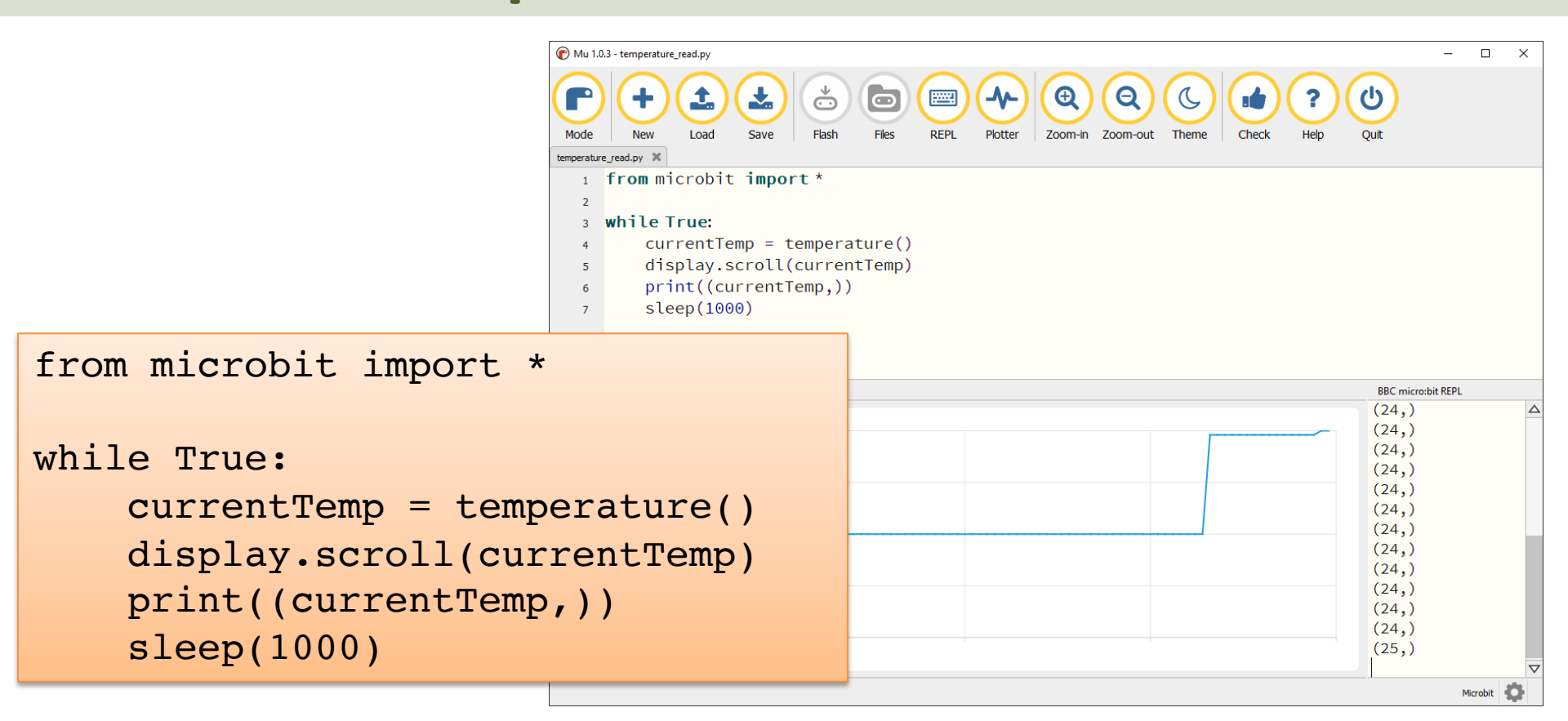

# Display Min/Max Temperature

from microbit import \*

```
currentTemp = temperature()
maxTemp = currentTemp
minTemp = currentTemp
```

```
while True:
    currentTemp = temperature()
```

```
if currentTemp < minTemp:
    minTemp = currentTemp
if currentTemp > maxTemp:
    maxTemp = currentTemp
```

```
if button_a.was_pressed():
    display.scroll(minTemp)
elif button_b.was_pressed():
    display.scroll(maxTemp)
else:
    display_scroll(surrentTo
```

display.scroll(currentTemp)

print((currentTemp, minTemp, maxTemp))
sleep(2000)

If you do nothing, the LED matrix shows the Current Temperature.

If you click A Button, the Minimum Temperature for the period (since you started the program/turned on the Micro:bit) is shown on the LED matrix

If you click B Button, the Maximum Temperature for the period (since you started the program/turned on the Micro:bit) is shown on the LED matrix

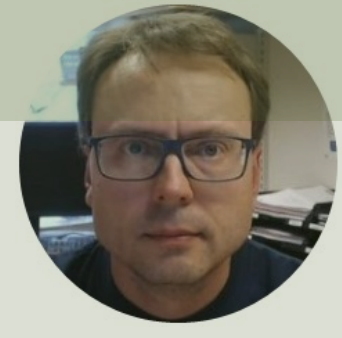

# micro:bit I/O Pins

#### Hans-Petter Halvorsen

Table of Contents

# micro:bit I/O Pin Overview

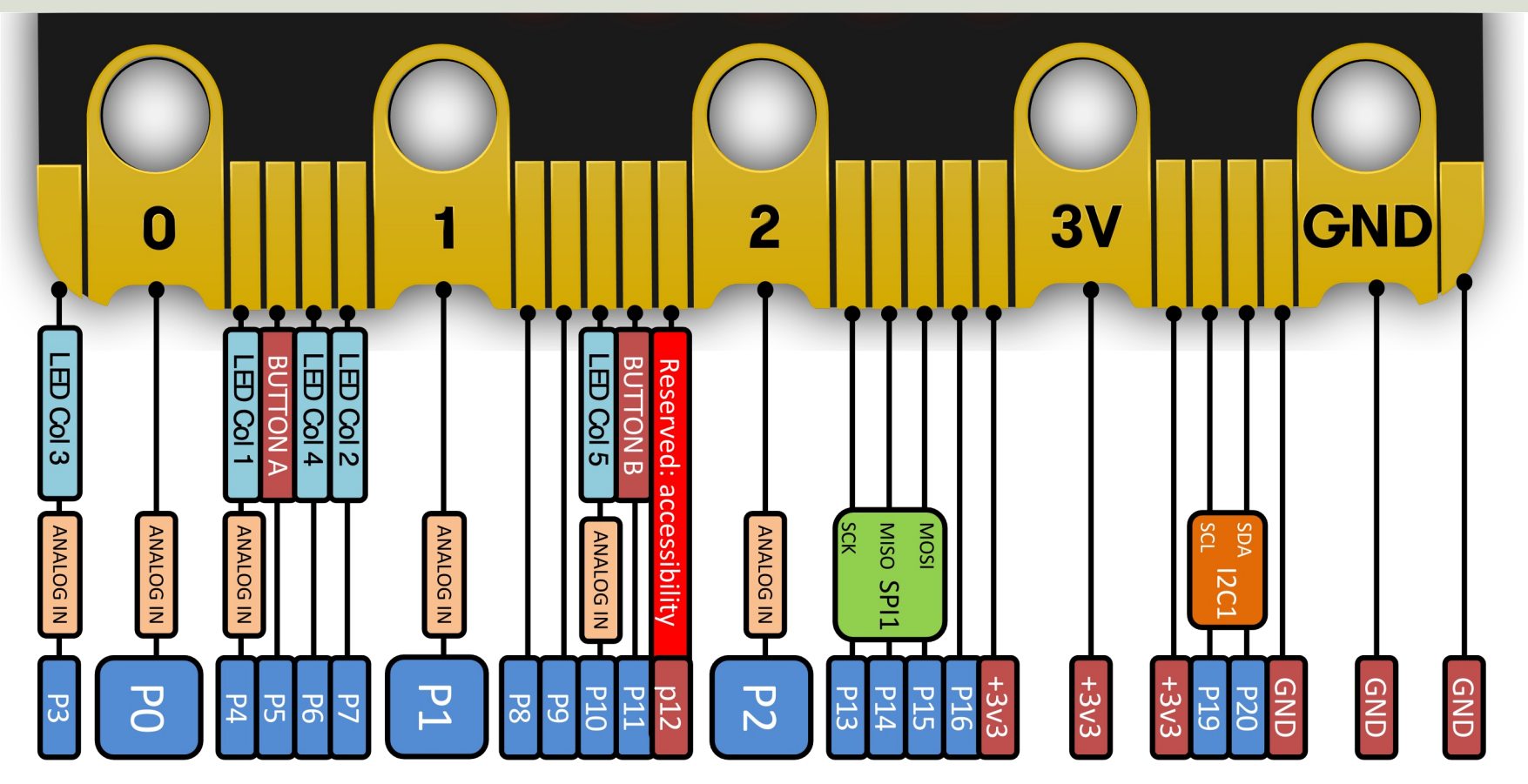

# I/O Pins

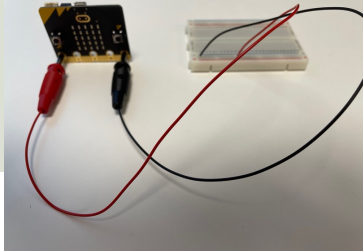

- We use the I/O pins to connect external components like LEDs, different types of Sensors, etc.
- You can use 4mm Banana plugs or Alligator/Crocodile clips
- Typically, you also want to use a Breadboard

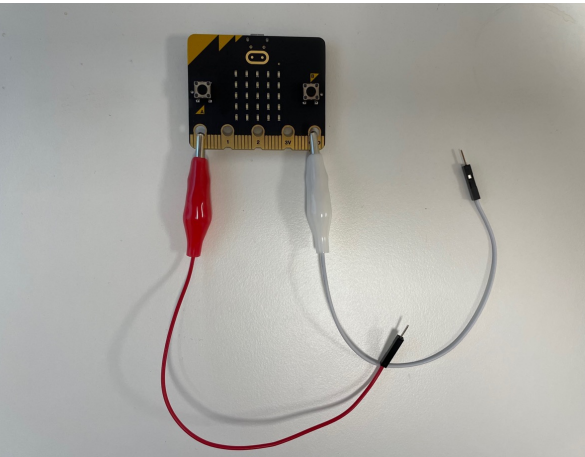

https://makecode.microbit.org/device/crocodile-clips

# Types of I/O Pins

- Analog/Digital Input/Output Pins
- Pulse Width Modulation (PWM)
- SPI
- I2C
- UART (used for serial communication)

https://microbit-micropython.readthedocs.io/en/latest/pin.html

We will only use an Analog/Digital Input/Output pins in this Tutorial

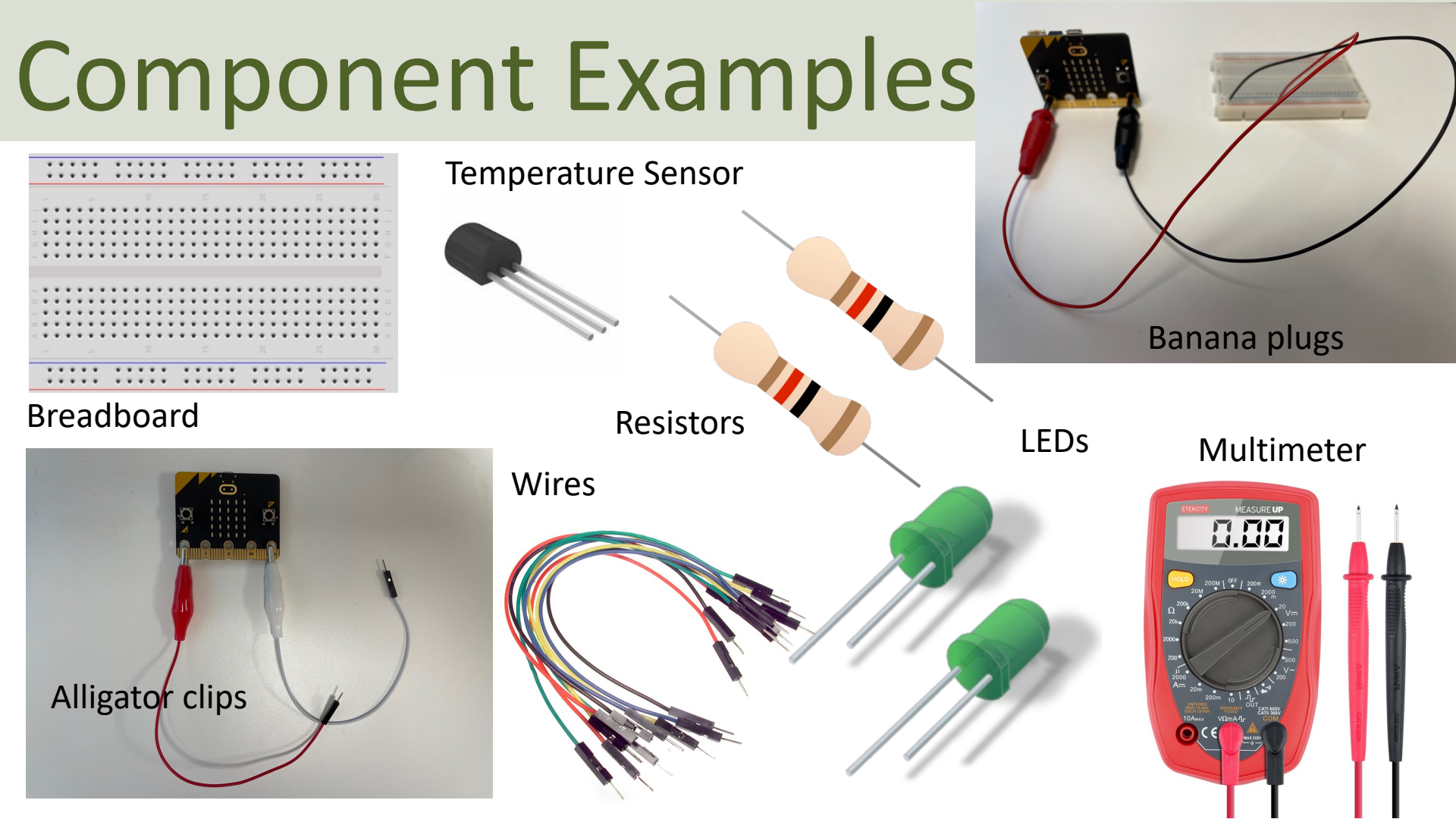

#### Adapter Breakout Board for micro:bit

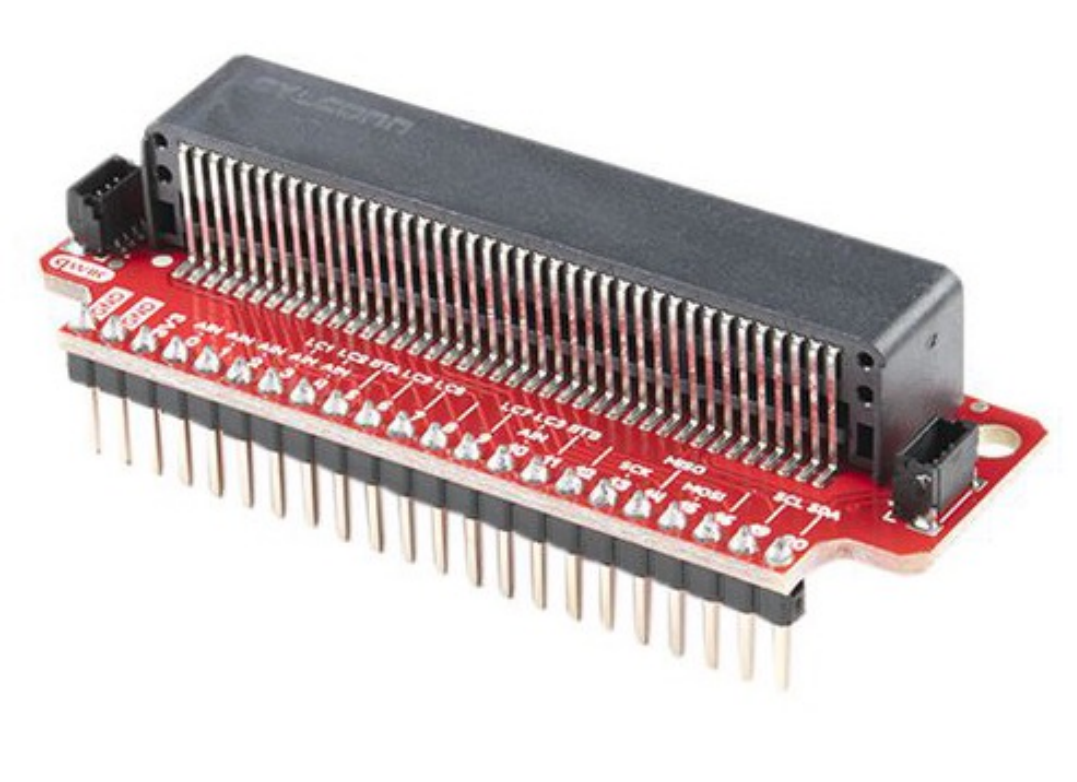

We can also use an Adapter Breakout Board for micro:bit instead of Alligator/Crocodile clips

This makes it easier to wire for more advanced circuits and use of more in inputs/outputs pins

#### Adapter Breakout Board for micro:bit

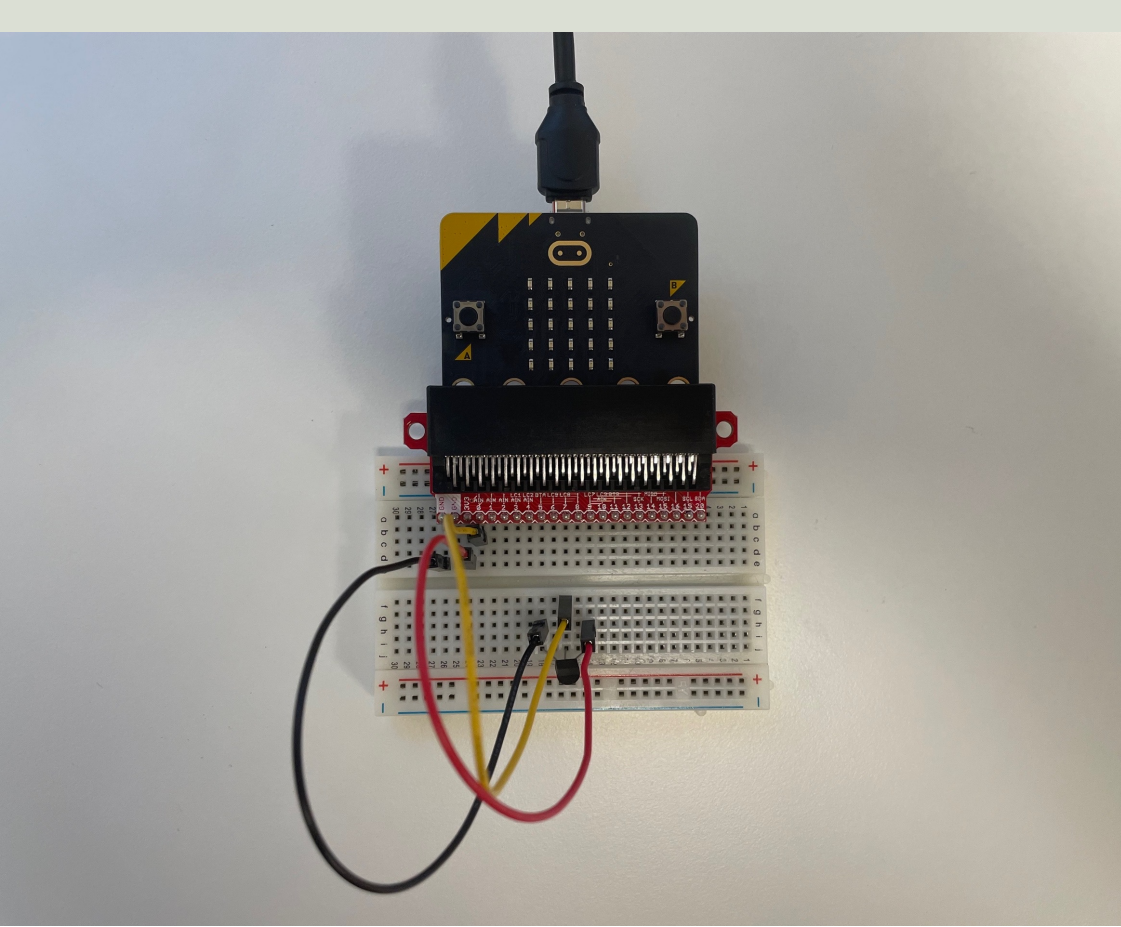

Here you see see the wirings using an Adapter Breakout Board for micro:bit

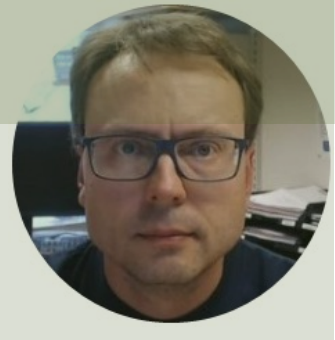

# SPI

XXX

#### Hans-Petter Halvorsen

**Table of Contents** 

# SPI

- Serial Peripheral Interface (SPI)
- 4–Wire Protocol (SCLK, CE, MOSI, MISO)
- SPI is an interface to communicate with different types of electronic components like Sensors, Analog to Digital Converts (ADC), etc. that supports the SPI interface
- Thousands of different Components and Sensors supports the SPI interface

https://www.raspberrypi.org/documentation/hardware/raspberrypi/spi/

### SPI

SPI devices communicate in full duplex mode using a master-slave architecture with a single master

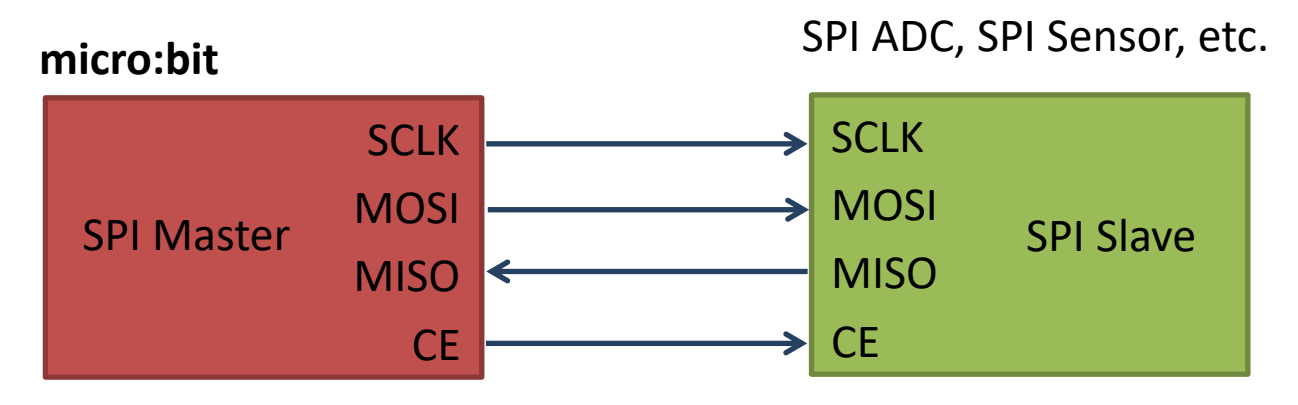

The SPI bus specifies four logic signals:

- SCLK: Serial Clock (output from master)
- MOSI: Master Out Slave In (data output from master)
- MISO: Master In Slave Out (data output from slave)
- CE (often also called SS Slave Select): Chip Select (often active low, output from master)

## SPI with micro:bit

Initialize I2C Communication:

```
i2c.init(freq=100000, sda=pin20, scl=pin19)
```

(No need to change anything here)

#### Read Data from the connected I2C device:

i2c.read(addr, n, repeat=False)

Read n bytes from the device with 7-bit address addr. If repeat is True, no stop bit will be sent.

https://microbit-micropython.readthedocs.io/en/v2-docs/spi.html

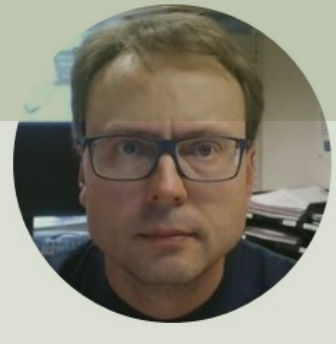

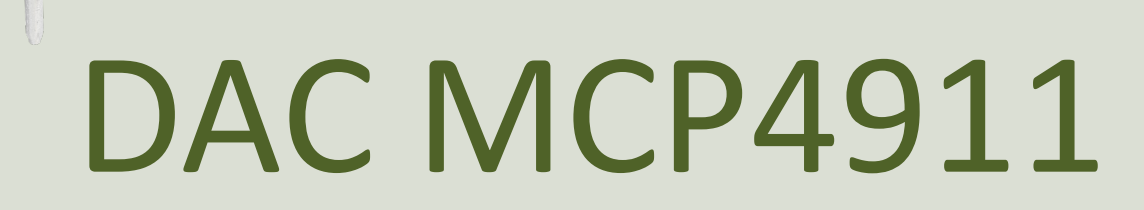

#### Hans-Petter Halvorsen

Table of Contents

# DAC – MCP4911

- DAC Digital to Analog Converter
- Arduino UNO has no real Analog Out Channel only Digital PWM channels
- We can use an external DAC in order to provide a real Analog Out
- MCP4911 is a single channel, 10-bit DAC with an external voltage reference and SPI interface

# MCP49xx

MCP49xx is a family of DAC ICs:

- MCP4901: 8-Bit Voltage Output DAC
- MCP4911: 10-Bit Voltage Output DAC
- MCP4921: 12-Bit Voltage Output DAC

The different MCP49xx DACs work in the same manner, the only difference is the resolution (8, 10, or 12 resolution)

Datasheet: <u>https://www.microchip.com/en-us/product/MCP4911</u>

# MCP4911 - Wiring

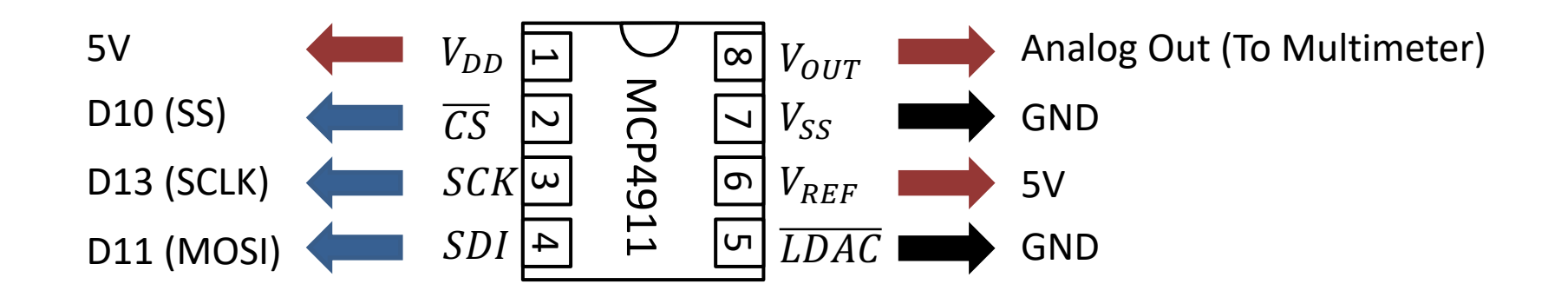

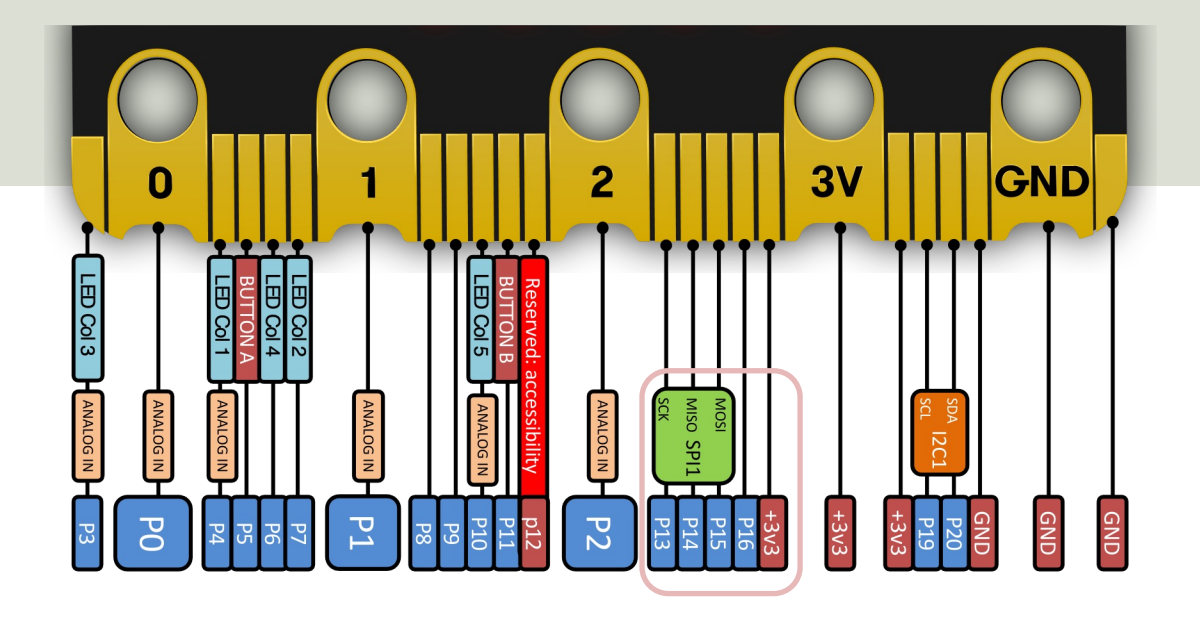

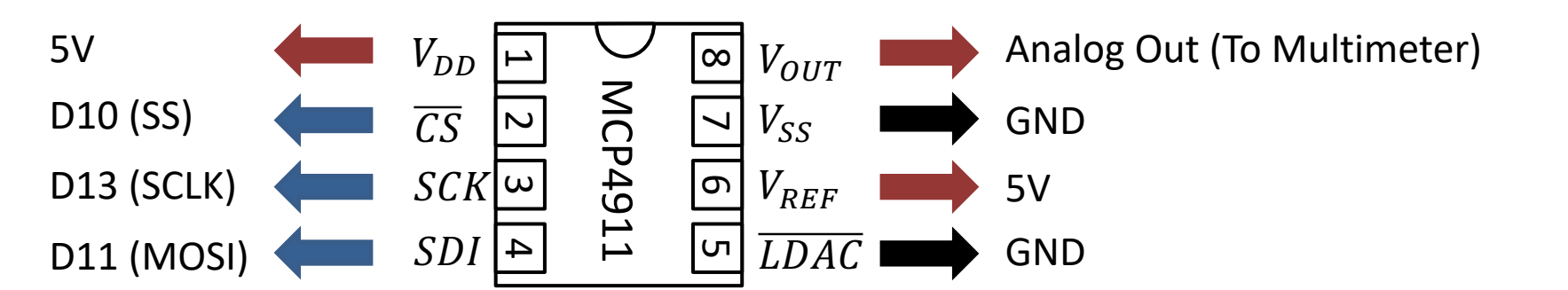

## **Test Setup**

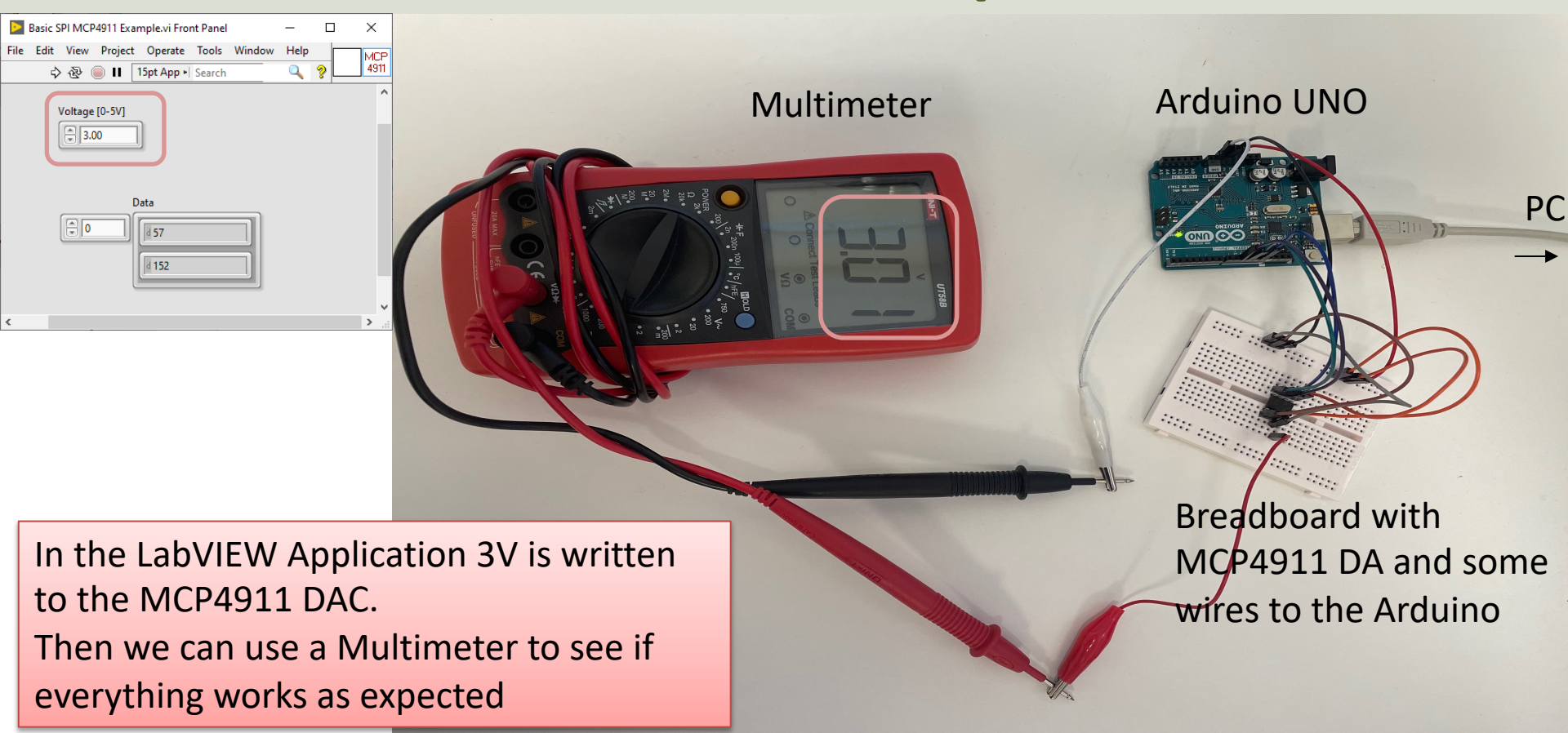

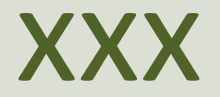

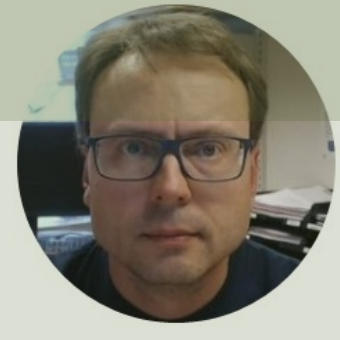

# Python Examples MCP4911

#### Hans-Petter Halvorsen

Table of Contents

#### **Breakout Board**

For easy wiring using I2C, a Breakout board is recommended. Many different types do exist. In this tutorial "Sparkfun Microbit Breakout" board will be used.

Sparkfun Microbit Breakout <u>https://learn.sparkfun.com/tutorials/microbit</u> <u>-breakout-board-hookup-guide</u>

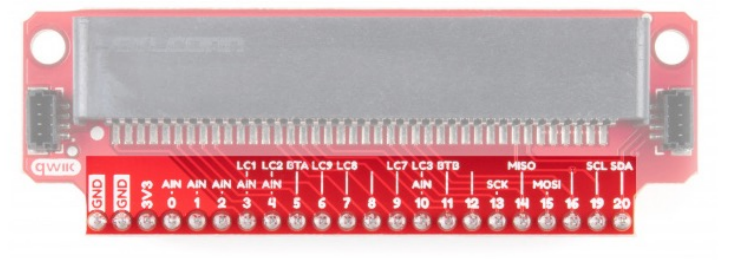

| Pin | Function 1 | Function 2   | Description                        |
|-----|------------|--------------|------------------------------------|
| GND |            |              | Ground                             |
| GND |            |              | Ground                             |
| 3V3 |            |              | 3.3V                               |
| 0   | Analog In  |              | Connected to large pin 0           |
| 1   | Analog In  |              | Connected to large pin 1           |
| 2   | Analog In  |              | Connected to large pin 2           |
| 3   | Analog In  | LED Column 1 | Controls part of LED array         |
| 4   | Analog In  | LED Column 2 | Controls part of LED array         |
| 5   |            | Button A     | Connected to Button A on micro:bit |
| 6   |            | LED Column 9 | Controls part of LED array         |
| 7   |            | LED Column 8 | Controls part of LED array         |
| 8   |            |              | Open GPIO pin                      |
| 9   |            | LED Column 7 | Controls part of LED array         |
| 10  | Analog In  | LED Column 3 | Controls part of LED array         |
| 11  |            | Button B     | Connected to Button B on micro:bit |
| 12  |            |              | Open GPIO pin                      |
| 13  | SCK        |              | GPIO or SPI clock                  |
| 14  | MISO       |              | GPIO or SPI MISO                   |
| 15  | MOSI       |              | GPIO or SPI MOSI                   |
| 16  |            |              | Open GPIO pin                      |
| 19  | SCL        |              | GPIO or I <sup>2</sup> clock       |
| 20  | SDA        |              | GPIO or I <sup>2</sup> data        |

#### Python

from microbit import \*

```
i2c.init(freq=100000, sda=pin20, scl=pin19)
```

```
address = 0x48
```

```
data = i2c.read(address, 1, repeat=False)
print(data) # Data received is a byte object
```

```
# Converting to int. Resolution for TC74 Sensor is +/-1°C
# byteorder is big where MSB is at start
temp = int.from_bytes(data, "big")
print(temp)
display.scroll(temp)
```

```
from microbit import *
```

```
i2c.init(freq=100000, sda=pin20, scl=pin19)
```

```
address = 0x48
```

```
while True:
    data = i2c.read(address, 1, repeat=False)
    # print(data) # Data received is a byte object
```

```
# Converting to int. Resolution for TC74 Sensor is +/-1°C
# byteorder is big where MSB is at start
temp = int.from_bytes(data, "big")
print(temp)
display.scroll(temp)
```

sleep(5000)

```
P Mu 1.1.1 - tc74_ex2.py
                                                                                                          _
                                                                                                              X
            1
                 .
                        ÷
                             o
                                 (Ð
                                                     Q
                                                           C
                                                                 (Ξ)
                                                                                  ር
                                                                            ?
                                  REPL Plotter Zoom-in Zoom-out Theme Check
Mode
       New
            Load
                 Save
                        Flash
                             Files
                                                                      Tidy
                                                                            Help
                                                                                  Quit
tmp36_led.py 🗶 tc74_ex.py 🗶 tc74_ex2.py 🗶
   1 from microbit import *
  2
  3 i2c.init(freg=100000, sda=pin20, scl=pin19)
   4
     address = 0x48
   5
   6
     while True:
  7
          data = i2c.read(address, 1, repeat=False)
   8
          # print(data) # Data received is a byte object
  9
  10
  11
          # Converting to int. Resoulution for TC74 Sensor is +/-1°C
          # byteorder is big where MSB is at start
  12
          temp = int.from_bytes(data, "big")
  13
         print(temp)
  14
          display.scroll(temp)
                                                                                               Ι
  15
  16
         sleep(5000)
  17
BBC micro:bit REPL
MicroPython v1.15-64-g1e2f0d280 on 2021-06-30; micro:bit v2.0.0 with nRF52833
                                                                                                                \Delta
Type "help()" for more information.
>>>
>>> 28
30
32
33
32
32
                                                                                                                \nabla
                                                                                                  BBC micro:bit
```

#### Hans-Petter Halvorsen

University of South-Eastern Norway

www.usn.no

E-mail: hans.p.halvorsen@usn.no

Web: <a href="https://www.halvorsen.blog">https://www.halvorsen.blog</a>

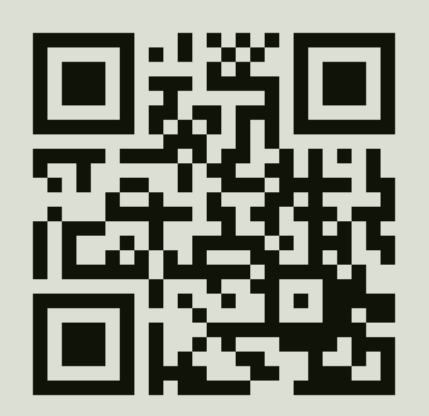

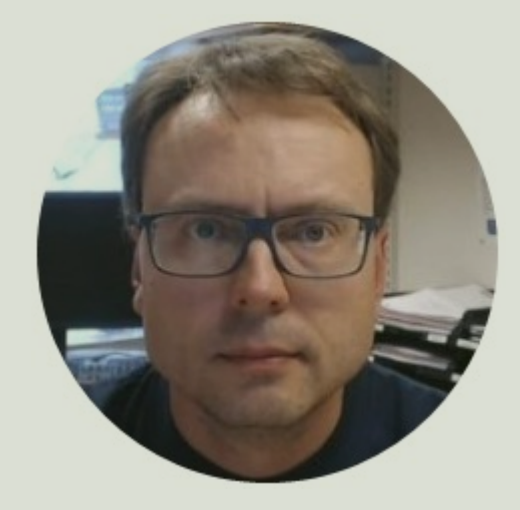